## To Restrict the personal email domains on Form

1. Enter the draft mode of form.

| Type: Form Status: Approved with draft Last modified: 17 October 2023 14:10 GMT by Lovepreet Singh |                               | et Singh                                                                                     | - ronnactions |               |
|----------------------------------------------------------------------------------------------------|-------------------------------|----------------------------------------------------------------------------------------------|---------------|---------------|
|                                                                                                    |                               |                                                                                              |               | Preview       |
| verview                                                                                            |                               |                                                                                              |               | Clone         |
| etails Used by                                                                                     |                               |                                                                                              |               | Delete        |
|                                                                                                    |                               |                                                                                              |               | Embed code    |
| Enter description here                                                                             |                               |                                                                                              |               | Move          |
|                                                                                                    |                               |                                                                                              |               | DRAFT ACTIONS |
|                                                                                                    |                               |                                                                                              |               | Edit draft    |
| Approved                                                                                           | Summary                       |                                                                                              |               | Preview draft |
| Proview                                                                                            |                               |                                                                                              |               | Approve draft |
|                                                                                                    | Created on:<br>Last modified: | 16 October 2023 11:53 GMT by Lovepreet Singh<br>17 October 2023 14:10 GMT by Lovepreet Singh |               | Discard draft |
|                                                                                                    | Asset ID:                     | 8097                                                                                         |               |               |
| Draft                                                                                              | CAPTCHA enabled               | No                                                                                           |               |               |
| Edit draft                                                                                         |                               |                                                                                              |               |               |
| A                                                                                                  |                               |                                                                                              |               |               |
| Approve drait                                                                                      |                               |                                                                                              |               |               |
| Preview draft                                                                                      |                               |                                                                                              |               |               |
|                                                                                                    |                               |                                                                                              |               |               |

2. Click on the add symbol and add a **RICH TEXT**.

| Field                       | Details                                 |   |                     | NEXT        | FINISH  |
|-----------------------------|-----------------------------------------|---|---------------------|-------------|---------|
| Country: *                  | Canada 🗸                                | • | Properties          |             | Delete  |
| Company<br>Employee         | Hidden: "Individual"                    |   | Label:              | First Name: | P       |
| Record<br>Type(conversion): | r.                                      |   | Field:              | First Name  | ···.] 👻 |
| Record Type ID:             | Hidden: "0124O000001yRBQAY"             |   | Field Type:         | Text        | •       |
| Record Type                 | Hidden: "Individual"                    |   | Label Width:        |             | ¢       |
| Value:                      |                                         |   | Field Width:        |             | ÷       |
| Opportunity<br>Record       | Hidden: "Standard"                      |   | Instructions:       |             |         |
| Type(conversion):           | n e e e e e e e e e e e e e e e e e e e |   | Hint Text:          |             |         |
| ICG (C):                    | Hidden: "true"                          |   | Default Value:      | Lovepreet   |         |
|                             |                                         |   | Validation Message: | Standard    | -       |
|                             | Submit                                  | Ţ | Max Length:         | 255         | ¢       |
| •                           | •                                       |   | •                   |             | ÷       |

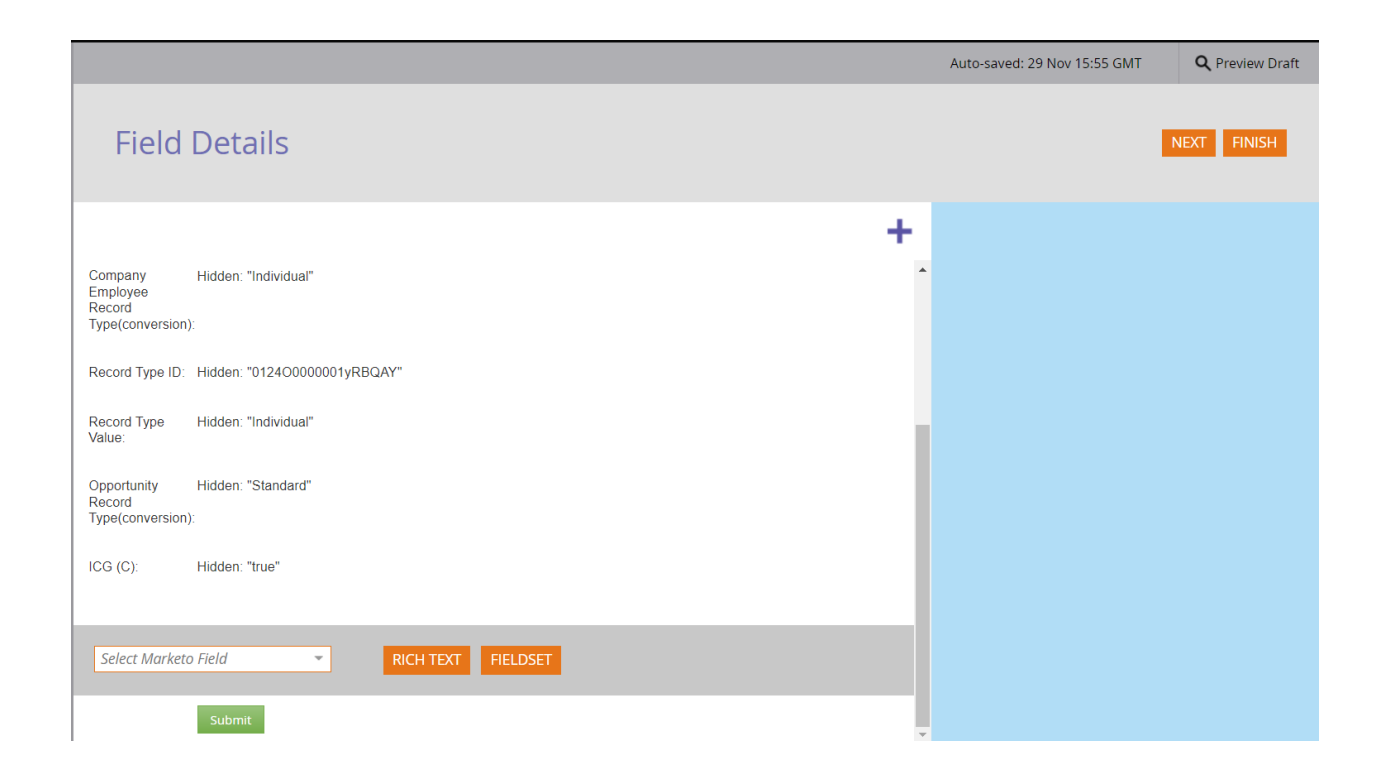

3. Edit Rich Text dialog box will appear. Now click on the **HTML** button on the toolbar.

| Business Email Test.test form |                                                                       |   | Help                   |
|-------------------------------|-----------------------------------------------------------------------|---|------------------------|
|                               |                                                                       |   | <b>Q</b> Preview Draft |
| Field Details                 | Edit Rich Text                                                        | × |                        |
| 2 Form Settings               | Default • Default • Paragraph • A • A • B · B / U E • ⊞ • ⊡ • & A ⊡ ↔ |   |                        |
| 3 Finish                      |                                                                       |   |                        |
|                               |                                                                       | _ |                        |
|                               | CANCEL SAVE                                                           |   |                        |
|                               |                                                                       |   |                        |
|                               | Sabinit                                                               |   |                        |

4. HTML Source Editor box will popup. Copy the below mentioned script as it is and paste it in the HTML Source Editor and Click on APPLY button.

| Business Email Test.test form |           |                                                                                                    |       |   |  | Help |
|-------------------------------|-----------|----------------------------------------------------------------------------------------------------|-------|---|--|------|
|                               |           | HTML Source Editor                                                                                                    | ∃×    |   |  |      |
| 1 Field Details               | Edit Rich | <script src="https://comms.ssga.com/rs/451-VAW-&lt;br&gt;614/images/business_email_restriction.js?version=0"></script> |       |   |  |      |
| 3 Finish                      | ↑ < m +   |                                                                                                    |       |   |  |      |
|                               |           |                                                                                                    |       |   |  |      |
|                               |           |                                                                                                    |       |   |  |      |
|                               |           |                                                                                                    |       |   |  |      |
|                               |           |                                                                                                    |       |   |  |      |
|                               |           |                                                                                                    |       |   |  |      |
|                               | ICG (C)   |                                                                                                    |       |   |  |      |
|                               |           | CANCEL                                                                                                    | APPLY |   |  |      |
|                               |           | Safemi                                                                                                    |       | - |  |      |

<script src="https://comms.ssga.com/rs/451-VAW-614/images/business\_email\_restriction.js?version=0"></script>

5. Nothing will appear in the dialog box after clicking Apply button. Click on the Save button

|                                                                                                    |                       | <b>Q</b> Preview Draft |
|----------------------------------------------------------------------------------------------------|-----------------------|------------------------|
| Edit Rich Text<br>Default • Default • Paragraph • <u>A</u> • <u>A</u> • <b>B</b> <i>I</i> 및 톤• 문• 문• 중 교 (~) | ×                     |                        |
| $ \Rightarrow  r \equiv                                $                                                     |                       |                        |
|                                                                                                    | perties               |                        |
|                                                                                                    | h Text <u>Edit</u>    |                        |
|                                                                                                    | ld Width: 260         |                        |
|                                                                                                    | avior                 |                        |
|                                                                                                    | ibility Rules: Disabl |                        |
|                                                                                                    |                       |                        |
|                                                                                                    |                       |                        |
|                                                                                                    |                       |                        |
| CANCEL SA                                                                                                    |                       |                        |
| ICG (C): Hidden: "true"                                                                                      |                       |                        |
|                                                                                                    |                       |                        |
| Submit b                                                                                                    |                       |                        |

6. Approve the Form. Now It will not accept any personal Domain.